# **ALLEN&HEATH®** XONE:23C QUICK START GUIDE

## **Download Software**

## **Download Device Drivers**

#### Mac OS X

The XONE:23C is class compliant and will work on a Mac without drivers, but for optimal performance we recommend you install the dedicated drivers.

#### **Microsoft Windows PC**

In order to access all soundcard channels on your XONE:23C you will need to install the dedicated ASIO drivers.

 Log in to the Allen & Heath website and go to the XONE:23C Product Page to download the latest device drivers for Mac OS X and Microsoft Windows:

#### www.allen-heath.com/xone23c

Click on the **SOFTWARE** tab to access links for download and select the current drivers for your operating system

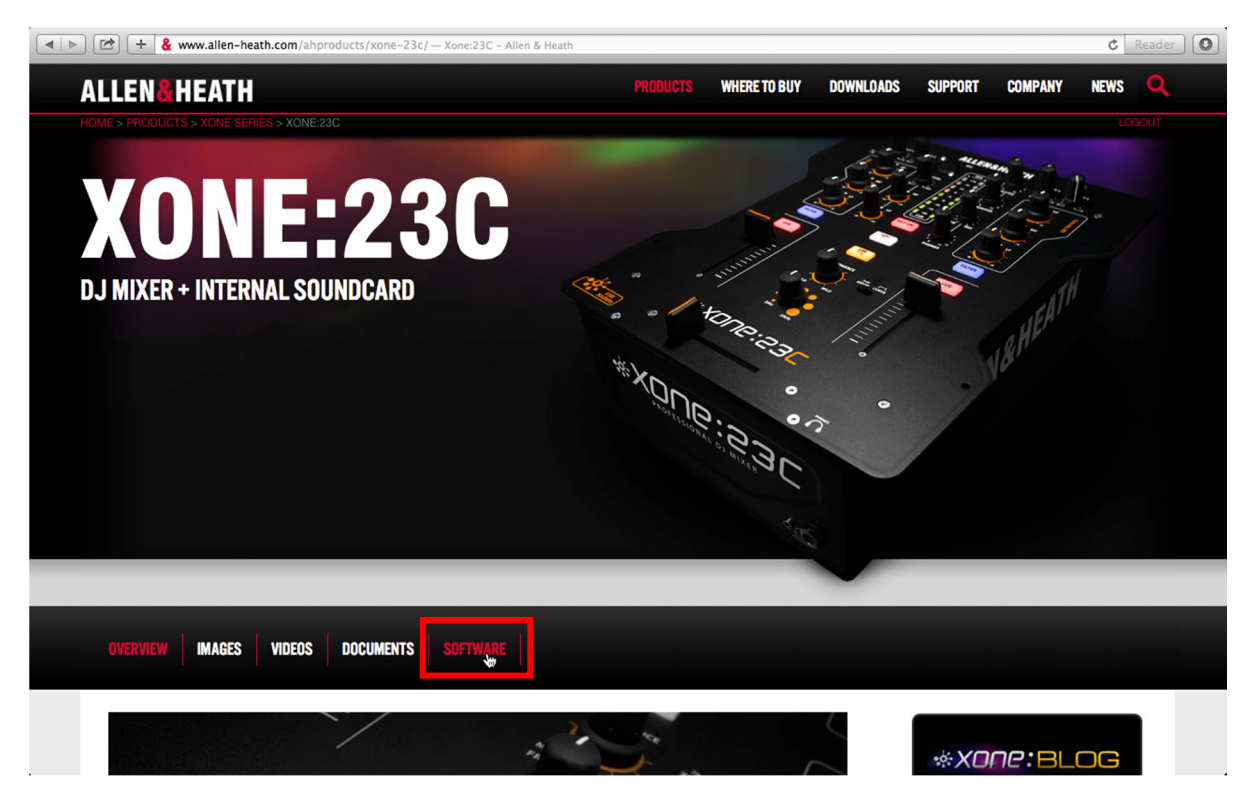

Once the drivers have downloaded, extract them to your desktop or software archive folder and click on the DMG (Mac) or Setup (PC) application file to begin installation

• see p11-14 of the XONE:23C User Guide for detailed instructions on installing device drivers

## Download MIXVIBES Cross LE

XONE:23C ships with a Software Voucher for MIXVIBES Cross LE, this details the license number that allows you to download and use Cross LE Allen & Heath Edition with your XONE:23C

• Go to the Mixvibes' Cross LE homepage: get.mixvibes.com/xone23c

|                | get.mixvibes.com/xone23c — DJ softw                                | are and apps   Mixvibes                                        | C Reader |
|----------------|--------------------------------------------------------------------|----------------------------------------------------------------|----------|
|                | MIXVIBES                                                           | Products Blog Help TRY CROSS DJ FOR FREE 🛗 🖬 🕄 🗙               |          |
|                | Download Cross Le / Allen & Heath                                  |                                                                |          |
|                |                                                                    | Licence key<br>Full name<br>Email<br>Newsletter                |          |
|                | About - Newsletter - Contact - Retailers - Legal - ©2014 Mixv/ibes |                                                                |          |
| ie serial numb | per printed on the C                                               | Cross LE Software Voucher, your email address, username and cl | ick OK.  |
|                | * MIXVIBES                                                         | Products Blog Help TRV CROSS DJ FOR FREE 🔠 🖪 💽 💱               |          |

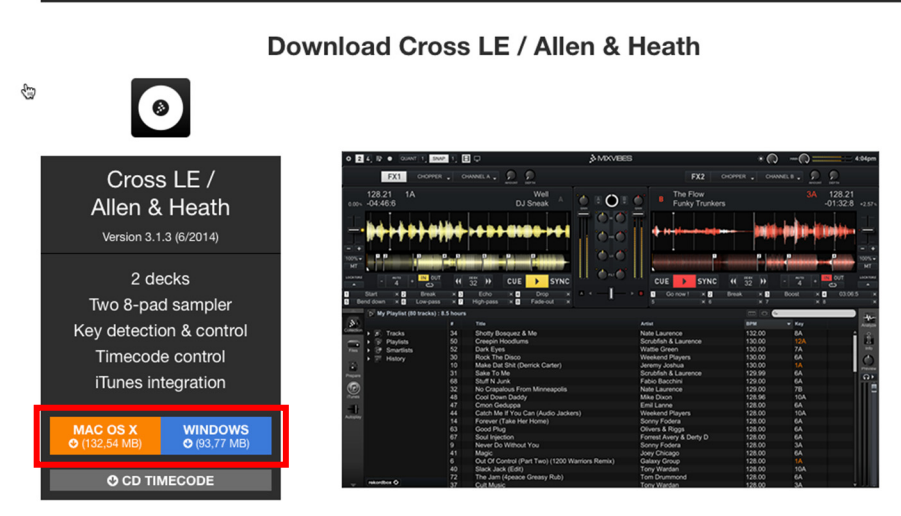

- Download Cross LE for Mac OS X or Microsoft Windows
- Save to your desktop or software archive and click on the application file to start installing...
- Follow the onscreen prompts to complete the process.

Enter the

# Hardware Setup

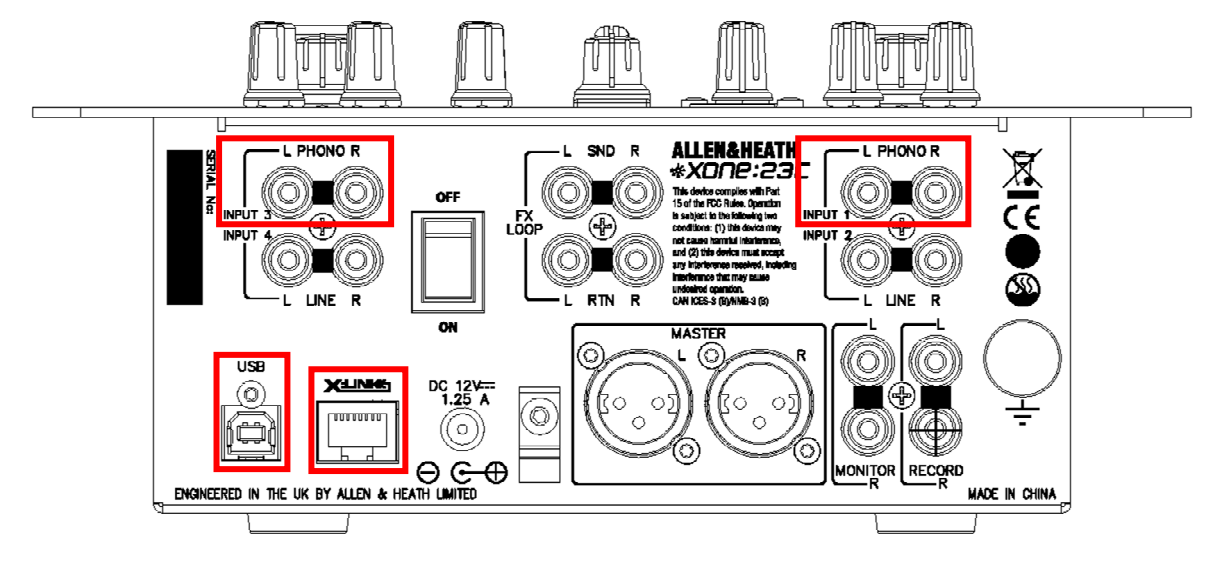

## **Connecting turntables**

Use PHONO inputs for connection to turntables only\* This input has RIAA equalization for "moving magnet" cartridges.

Using MIXVIBES Cross LE DVS system?

The soundcard routing needs to be reconfigured internally before you use this option

- see p19 of the XONE:23C User Guide.
- Want to use timecode on CDs in place of vinyl?

\*An internal modification is available to convert the PHONO inputs 1 & 3 to LINE level.

- see p18 of the XONE:23C User Guide for more info.

## Connecting to a computer

To stream digital audio files direct from hard-disc, to route audio from external hardware via software for use with plug-in effects, or to record your mixes back to the computer over USB

• Connect the XONE:23C directly to your computer using the supplied type A-B USB cable.

## **Connecting X:LINK**

To use a XONE:K series controller for extended, 'plug & play' remote control of MIXVIBES Cross LE

 Use a CAT5 network cable to connect from the X:LINK OUT socket on the K Series controller to the X:LINK port on the back of the XONE:23C

- see p.5 of the XONE:23C User Guide for information on connecting external hardware to the XONE:23C

3

- see the XONE:KI User Guide for details of the XONE:K/Cross LE map and more info on interfacing via X:LINK

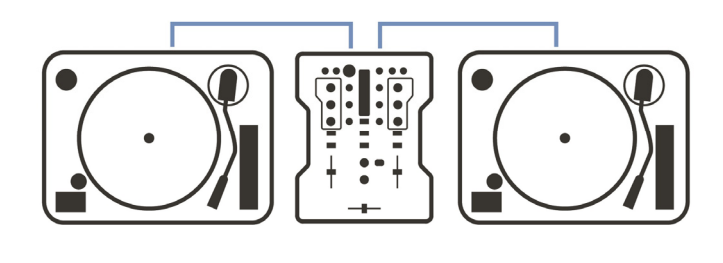

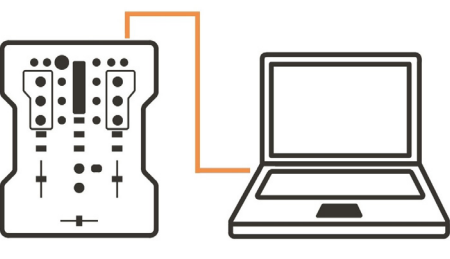

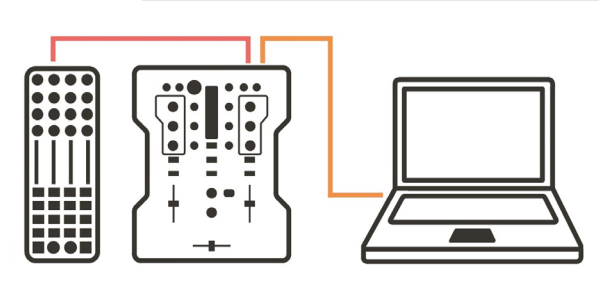

# **MIXVIBES Cross LE Setup**

000

2 4 **≣**) QUANT

SNAP

B

## First Launch

The first time you launch **Cross LE** you'll be prompted to confirm registration details

Enter the information used to access the software download into the 'Required fields' and click Submit

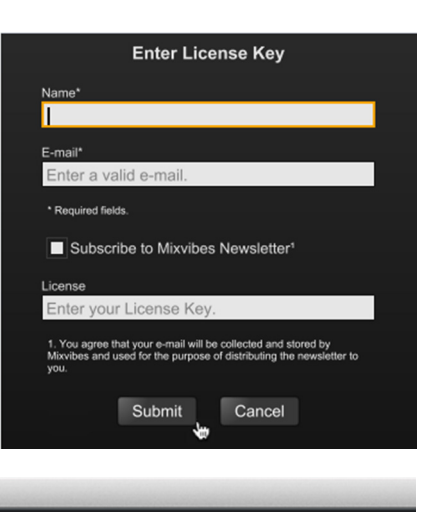

## Setup hardware preferences

There are a few options to configure manually, depending how you want to use Cross LE

- Open the Preferences window...
- Click on Audio

#### Set audio device

Click the drop-down menu

- OS X users, select .
  - **XONE:23C (Bit Accurate)**
- Microsoft Windows users, select **XONE:23C USB ASIO driver**

Check Auto-select MixVibes devices at startup:

## Set soundcard Input channels

Click the drop-down menus for Input I

select Input I/Input 2 and Phono •

Click the drop-down menus for Input 2

select Input 3/Input 4 and Phono

## Set soundcard Output channels

Click the drop-down menu for Output I

select Output I/Output 2 •

Click the drop-down menu for **Output 2** 

select Output 3/Output 4

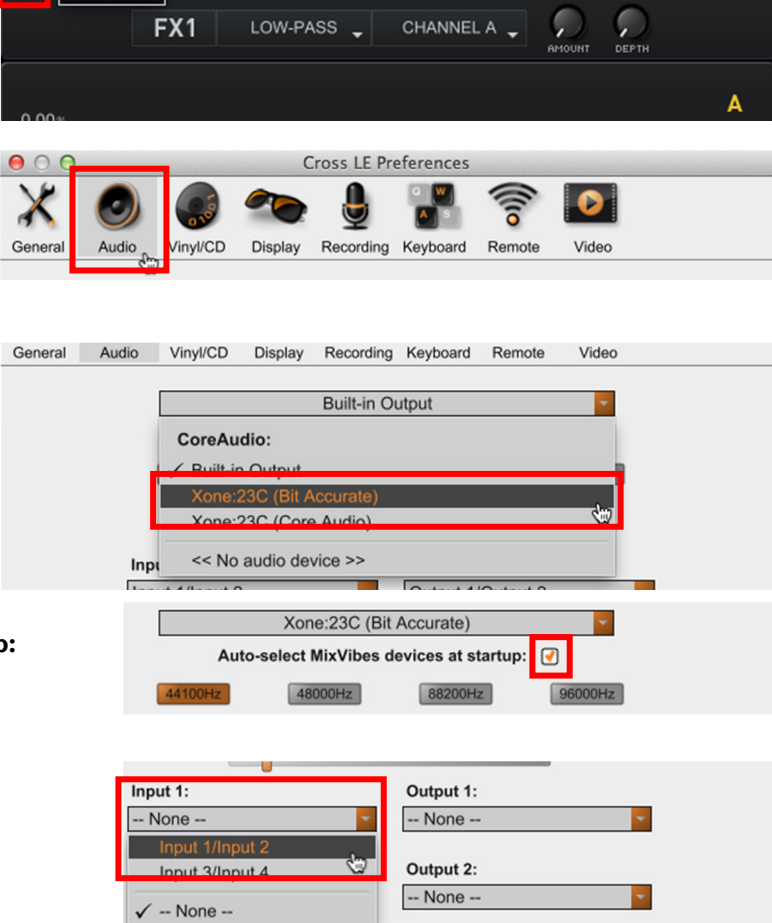

| Input 3/Input 4   | None 👻            |
|-------------------|-------------------|
| DdB Line          |                   |
| Aux Input: V Line | Output 3:         |
| None              | None              |
|                   |                   |
| lanut di          | Output to         |
| input 1:          | Output 1:         |
| Input 1/Input 2   | Output 1/Output 2 |
| 0dB Phono ·       |                   |
| Input 2:          | Output 2:         |
| Input 3/Input 4   | None              |
| OdB Phono -       | Output 1/Output 2 |
| Aux Input:        | Output 3/Output 4 |
| None              |                   |
|                   | ✓ None            |

Output 2: -- N

Input 2:

# **MIXVIBES Cross LE Setup**

## Set Cross LE mixer mode

Click on the Routing Mode drop-down menu

#### • select External Mixer Cue

Close the Preferences window

Next, configure the main layout and deck modes...

#### Set Deck Mode

To enable Dual Deck Mode

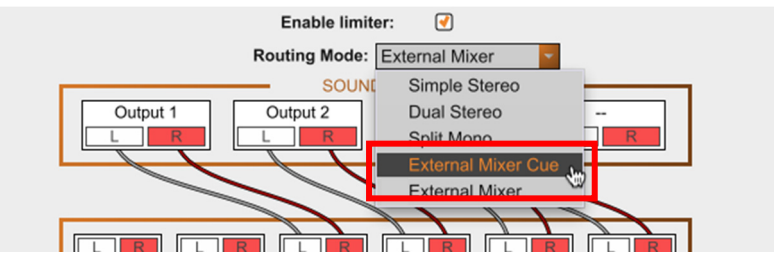

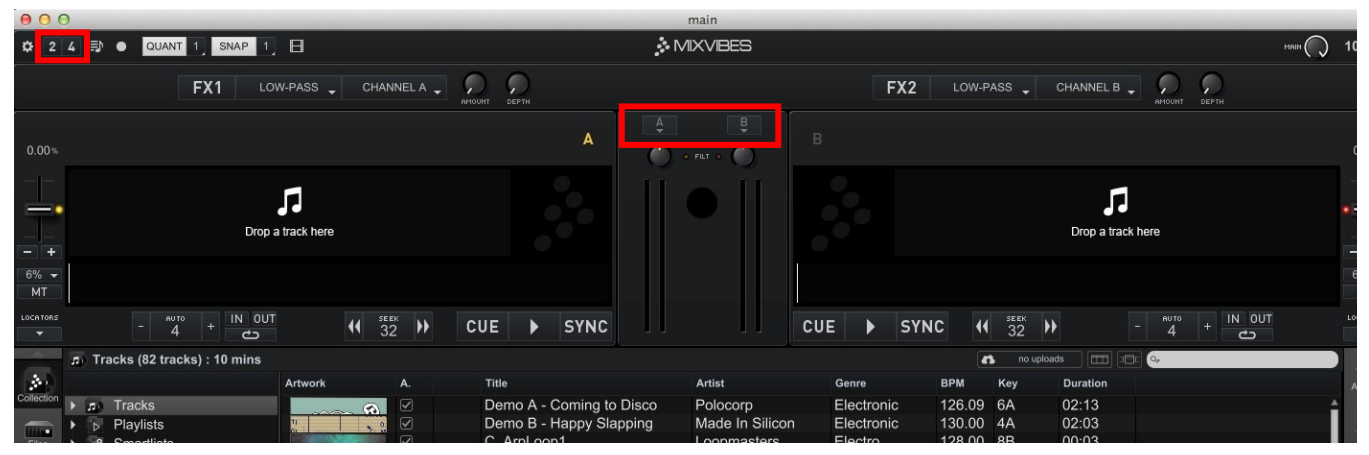

• Click **2** 

#### To enable Quad Deck Mode

- Click 4
- Select 2 Players + 2 Samplers

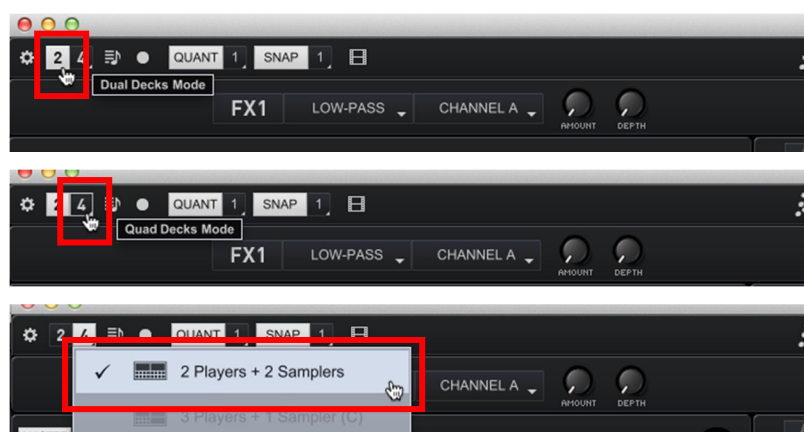

## Set player Input Modes

To configure the Input Mode for Player A

• Click the drop-down menu A

To playback audio files from your computer, **iTunes**, **recordbox**, and for **DVS**\* control

select Player

To use **Cross LE** FX for audio sourced from external hardware (turntables/CD players etc)

• select Line\*

Click the drop-down menu  ${\bf B}$  to set the options for  ${\bf Player}~{\bf B}$ 

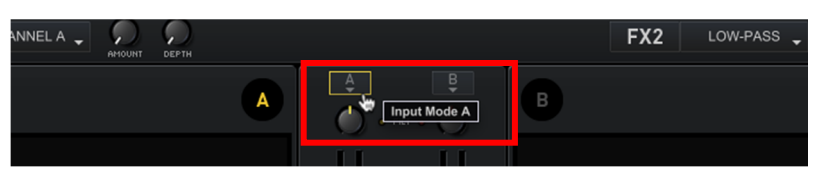

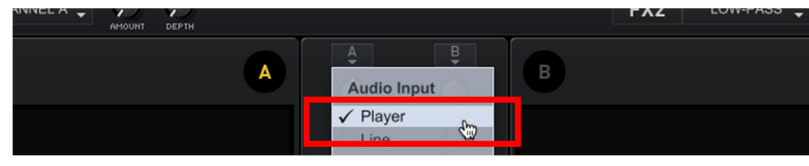

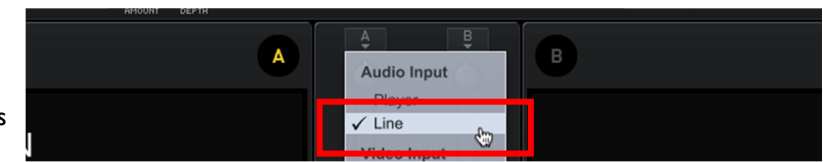

# **DVS Setup**

XONE:23C and the Cross LE A&H Edition can also be used with MIXVIBES timecode vinyl.

An internal modification is required to reconfigure the mixer's soundcard routing.

see p19 of the XONE:23C User Guide for details.

Open the Preferences dialogue

- Click on Vinyl/CD
- Activate Control Deck I
- Activate Control Deck 2

Click on the Input: drop-down menus

- Select Input I/Input 2 for Deck I
- Select Input 3/Input 4 for Deck 2

Click the **Control Media:** drop-down

Select MV Vinyl

Recording Keyboard Audio Vinyl/CD Display Remote Video Genera Control Deck 2 Control Deck 1 Input 3/Input 4 Input: Input 1/Input 2 Input: 0dB 0dB Control Media: MV Vinyl **Control Media:** MV Vinyl 33 RPM 33 RPM Gain: Gain: OdB OdE L/R L/R P/A P/A ٢ ٢ Inv. Inv. Inv. Inv. Threshold: Threshold: -40dB -40dB Quality: Quality: 0% 0% Calibrate Pitch 0, forward playing, anywhere but in the browsing track Calibrate

**Cross LE Preferences** 

Click the **Calibrate** buttons.

If you use turntables, Cross LE automatically sets the input gain level to an appropriate gain level for optimizing the decoding quality. If you use timecode CDs you may need to reduce the gain manually

Close the Preferences window

#### **Enable Control Decks**

Hover over the top right of the waveform view to display **Control Deck** options.

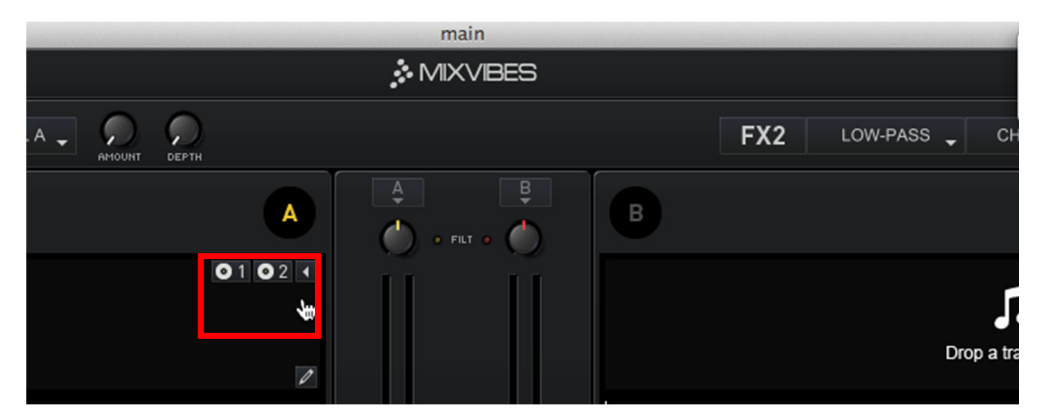

To control **Player A** from timecode source connected to Input I\*

click Use Control Deck I

To control Player B from a timecode source connected to Input 3\*

#### • click Use Control Deck 2

\*If you use timecode to control audio, or set the Cross LE Players for LINE IN

Check the INPUT level for the corresponding XONE:23C channel (I or 3) is set at minimum.

This is important to ensure the signal only routes to the MIX via soundcard channel outputs.

Xone:23C Quick Start Guide—Issue 1